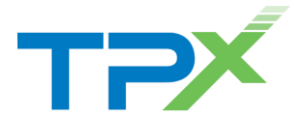

# **Setting Up Your Auto Attendant Menus**

#### Plan, Define, and Test Your Auto Attendants

- 1. Map out your Interactive Voice Response (IVR) structure.
- 2. Configure time schedules for your organization's business hours and holiday schedules for non-business days. Setting the same business hours for all Auto Attendants makes the configuration simpler; setting different business hours gives more flexibility.
- 3. Configure the addresses for the phone numbers.
- Use the Web Portal to create an Auto Attendant account for each main menu in your IVR structure, and set up their menus.
- 5. Record custom messages using the voice portal or upload audio/video files in the Web Portal.
- 6. Call the Auto Attendant numbers to test your design.

#### Tips

- Callers who do not press a key are transferred to the operator.
- When using First-level Extension Dialing, you are not required to configure a key for extension dialing. You can use the "1" key for a different action instead.
- Internal transfers require only an extension.
- List the menu options in a predictable order, so callers will know which key is next.
- List menu options that transfer to the operator last ("... to reach the operator, press 0 or stay on the line").
- Use the name and extension dialing scope controls to determine whether your Auto Attendant can direct calls to users in the same group, department, or enterprise.

# Sample Auto Attendant Structure

This Quick Reference Guide reviews the steps required to create the following sample interactive menu structure:

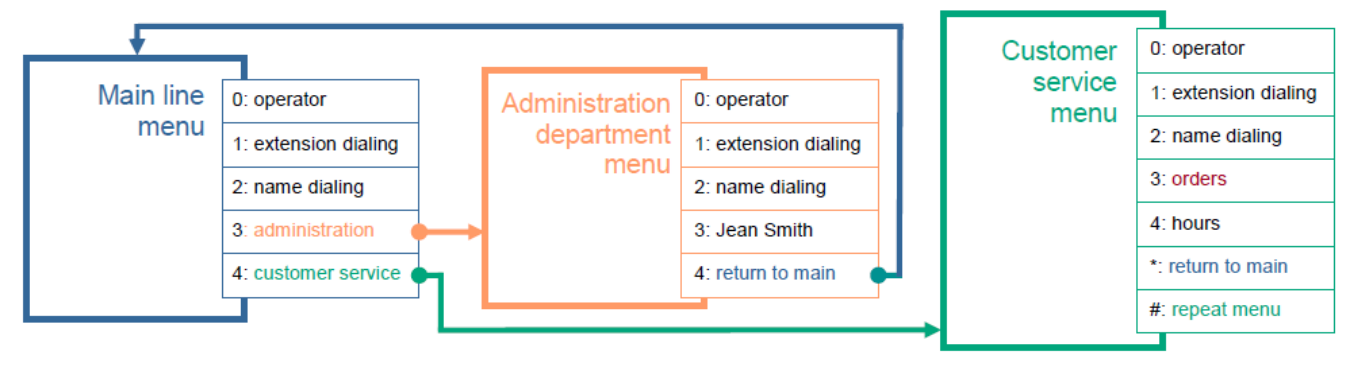

# **Main Line Auto Attendant**

## Requirements

Number: 301-555-6110 Language: English Extension: 6110 Business Hours: All the time

Holiday Schedule: None

Name Dialing Entries: Allow callers to begin with either the first or last name of the person they want to reach.

**Sample Message:** "Welcome to Company ABC. If you know the extension of the party you are trying to reach, dial it now. To use our automated name directory, please press 2. To reach the administration department, press 3. To reach customer service, press 4. To reach the operator, press 0 or stay on the line."

## Define Main Line Auto Attendant

- 1. On the **Group** page of the Web Portal, click *Services*, then *Auto Attendant*. The **Auto Attendant Add** page displays.
- Type the Auto Attendant ID, name, calling line ID last name, and calling line ID first name.
- 3. Select the department.
- 4. From the Language list, select English.

- 5. From the **Time Zone** list, select the time zone.
- 6. From the **Business Hours** list, select *Every Day All Day*.
- 7. Specify the scope of extension dialing, scope of name dialing, and name dialing entries.
- On the Name Dialing Entries control, click LastName + FirstName and FirstName + LastName.
- 9. Click **OK**. The *Business Hours* menu page appears.

#### Set Business Hours Menu

- 1. Click **Personal Greeting**. Click **Browse** to locate the audio file recorded for the custom greeting.
- 2. Check the *Enable first-level extension dialing* box to allow callers to dial an extension immediately after the greeting.
- 3. Configure the menu as follows:

| Кеу | Description       | Action               | Number |
|-----|-------------------|----------------------|--------|
| 0   | Group operator    | Transfer to operator | 6111   |
| 1   | Dial by extension | Extension dialing    |        |
| 2   | Dial by name      | Name dialing         |        |

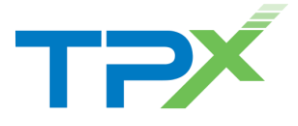

| Кеу | Description      | Action               | Number |
|-----|------------------|----------------------|--------|
| 3   | Administration   | Transfer with prompt | 6114   |
| 4   | Customer Service | Transfer with prompt | 6115   |

4. Click **OK**. The Main Line Auto Attendant has business hours all the time; you do not need to configure an after-hours greeting and dialing menu.

#### Set Auto Attendant Addresses

- Select the Auto Attendant user. On the Group Auto Attendant page, click Edit or any item in the row corresponding to the paging user. The Auto Attendant – Profile menu page appears.
- 2. On the Auto Attendant Profile menu page, click Addresses. The Auto Attendant User - Addresses page appears.
- 3. From the *Phone Number* list, select *3015556110*. The extension appears in the *Extension* box.
- 4. Configure an access device that supports analog phones (an IAD gateway, not a SIP phone).
- 5. Save your changes by clicking **OK**.

# Administration Department Auto Attendant

#### Requirements

Extension: 6114Language: EnglishBusiness Hours: Mon to FriHoliday Schedule: USA 2013

**Name Dialing Entries:** Require callers to begin with the last name of the person they want to reach.

First-level Extension Dialing: On

**Business Hours Greeting** (custom): "You have reached the administration department of Company ABC. If you know the extension of the party you are trying to reach, dial it now. To use our automated name directory, please press 2. To reach Jean Smith, press 3. To go back to the previous menu, press 4. To reach the operator, press 0 or stay on the line."

After Hours Greeting (system default for First-level Extension Dialing): "Welcome. Our offices are now closed. If you know the extension of the party you are trying to reach, dial it now. To use our automated name directory, please press 2. Thank you for calling."

## Define Administration Department Auto Attendant

On the Auto Attendant Add page:

- 1. Type the Auto Attendant ID, name, calling line ID last name, and calling line ID first name.
- 2. Select the department.
- 3. From the Language list, select *English*.
- 4. From the **Time Zone** list, select the time zone.
- 5. From the **Business Hours** list, select *Every Day All Day*.
- 6. From the Holiday Schedule list, select USA 2013.
- 7. Specify the scope of extension dialing, scope of name dialing, and name dialing entries.

- 8. On the **Name Dialing Entries** control, click *LastName* + *FirstName* and *FirstName* + *LastName*.
- 9. Click **OK**. The Business Hours menu page appears.

### Set Business Hours Menu

- 1. Click **Personal Greeting**. Click **Browse** to locate the audio file recorded for the custom greeting.
- 2. Check the *Enable first-level extension dialing* box to allow callers to dial an extension immediately after the greeting.
- 3. Configure the menu as follows:

| Кеу | Description       | Action               | Number |
|-----|-------------------|----------------------|--------|
| 0   | Group operator    | Transfer to operator | 6111   |
| 1   | Dial by extension | Extension dialing    |        |
| 2   | Dial by name      | Name dialing         |        |
| 3   | Jean Smith        | Transfer with prompt | 6120   |
| 4   | Main Line         | Transfer with prompt | 6110   |

4. Click **OK**. The *After Hours* menu page appears.

## Set After Hours Menu

- 1. Click **Default Greeting**.
- 2. Check the *Enable first-level extension dialing* box to allow callers to dial an extension immediately after hearing the default greeting.
- 3. Configure the menu as follows:

| Кеу | Description       | Action               | Number |
|-----|-------------------|----------------------|--------|
| 0   | Group operator    | Transfer to operator | 6111   |
| 1   | Dial by extension | Extension dialing    |        |
| 2   | Dial by name      | Name dialing         |        |

#### Set Auto Attendant Addresses

- Select the Auto Attendant user. On the Group Auto Attendant page, click Edit or any item in the row corresponding to the paging user. The Auto Attendant – Profile menu page appears.
- 2. On the Auto Attendant Profile menu page, click Addresses. The Auto Attendant User - Addresses page appears.
- 3. In the *Extension* box, type 6114.
- 4. Configure an access device that supports analog phones (an IAD gateway, not a SIP phone).
- 5. Save your changes by clicking **OK**.

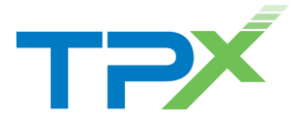

# **Customer Service Auto Attendant**

#### Requirements Extension: 6115

Language: English

Business Hours: Mon to Fri Holiday Schedule: USA 2013

Name Dialing Entries: Callers can begin with the last name or the first name of the person they want to reach.

# First-level Extension Dialing: Off

**Business Hours Greeting** (custom): "You have reached the customer service department of Company ABC. If you know the extension of the party you are trying to reach, dial it now. To use our automated name directory, please press 2. To place an order, press 3. To listen to our business hours, press 4. To go back to the previous menu, press the star key. To repeat this menu, press the pound key. To reach an operator, press 0 or stay on the line."

After Hours Greeting (system default): "Welcome. Our offices are now closed. If you know your party's extension, press 1. To use our automated name directory, please press 2. Thank you for calling."

# Define Customer Service Auto Attendant

On the Auto Attendant Add page:

- 1. Type the Auto Attendant ID, name, calling line ID last name, and calling line ID first name.
- 2. Select the department.
- 3. From the Language list, select English.
- 4. From the Time Zone list, select the time zone.
- 5. From the Business Hours list, select Every Day All Day.
- 6. From the **Holiday Schedule** list, select *USA 2013*.
- 7. Specify the scope of extension dialing, scope of name dialing, and name dialing entries.
- 8. On the Name Dialing Entries control, click LastName + FirstName and FirstName + LastName.
- 9. Click OK. The Business Hours menu page appears.

## Set Business Hours Menu

- 1. Click **Personal Greeting**. Click **Browse** to locate the audio file recorded for the custom greeting.
- 2. Do NOT check the *Enable first-level extension dialing* box.
- 3. Configure the menu as follows:

| Кеу | Description           | Action               | Number |
|-----|-----------------------|----------------------|--------|
| 0   | Group operator        | Transfer to operator | 6111   |
| 1   | Dial by extension     | Extension dialing    |        |
| 2   | Dial by name          | Name dialing         |        |
| 3   | Orders Call<br>Center | Transfer with prompt | 6118   |
| 4   | Customer Service      | Transfer with prompt | 6115   |
| *   | Back to Main Line     | Transfer with prompt | 6110   |
| #   | Repeat                | Repeat menu          |        |

4. Click **OK**. The After Hours menu page appears.

#### Set After Hours Menu

- 1. Click Default Greeting.
- 2. Do NOT check the Enable first-level extension dialing box.
- 3. Configure the menu as follows:

| Кеу | Description       | Action               | Number |
|-----|-------------------|----------------------|--------|
| 0   | Group operator    | Transfer to operator | 6111   |
| 1   | Dial by extension | Extension dialing    |        |
| 2   | Dial by name      | Name dialing         |        |

#### Set Auto Attendant Addresses

- Select the Auto Attendant user. On the Group Auto Attendant page, click Edit or any item in the row corresponding to the paging user. The Auto Attendant – Profile menu page appears.
- 2. On the Auto Attendant Profile menu page, click Addresses. The Auto Attendant User - Addresses page appears.
- 3. In the *Extension* box, type 6115.
- 4. Configure an access device that supports analog phones (an IAD gateway, not a SIP phone).
- 5. Save your changes by clicking OK.

### **Orders Call Center**

Number: 301-555-6118 Extension: 6118

A Call Center dispatches calls to specified agents. Note that the Call Center has a direct line phone number, so customers also have the option to call it directly.